## Portail Famille Garderie - Mode d'emploi / RPI DU RUDONOU

1) Réception du mail ci dessous (par le parent qui est « facturé »)

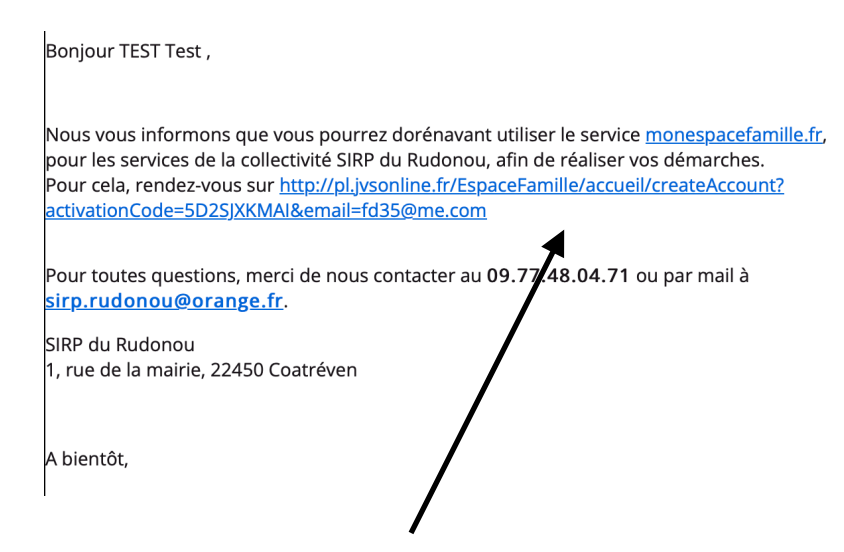

- 2) Cliquer sur le lien
- 3) Créer votre mot de passe puis cliquer sur « suivant »

| COMPTE FAMILLE                                                | RESPONSABLES               | ENFANTS      |  |
|---------------------------------------------------------------|----------------------------|--------------|--|
| Nom de la famille *<br>Cette information sera utilisé<br>TEST | ie pour le nom de votre fo | yer          |  |
| Adresse e-mail *                                              |                            |              |  |
| Important : Il s'agira de votre<br>bien<br>fd35@me.com        | identifiant de connexion,  | conservez-le |  |
| Mot de passe *                                                |                            |              |  |
| Confirmez votre mot de                                        | passe *                    |              |  |
|                                                               |                            |              |  |
|                                                               |                            |              |  |
|                                                               |                            |              |  |

4) Vérifier les informations que le SIRP a pré-saisie, les modifier si besoin.

- -> Responsables : cliquer sur « suivant »
- -> Enfants : cliquer sur « enregistrer » puis cliquer sur « Accéder à mon espace famille »

5) Votre compte est maintenant créé, il n'y a plus qu'à vous connecter en saisissant votre mail et mot de passe : <u>https://pl.jvsonline.fr/EspaceFamille/</u>

6) Une fois connecté, cliquer sur « Espace Famille ». C'est à cet endroit que vous pouvez sélectionner les créneaux où votre enfant est inscrit.

| Eliott DEMEERSSEMAN   Stella DEMEERSSEMAN   Yumi DEMEERSSEMAN   Stella DEMEERSSEMAN   Yumi DEMEERSSEMAN     Semaine 43<br>23/10/2023 au 29/10/2023   Image: Constraint of the state of the state of the sta                                                                                          |
|----------------------------------------------------------------------------------------------------|
| Eliott DEMEERSSEMAN   Stella DEMEERSSEMAN   Yumi DEMEERSSEMAN     Semaine 43<br>23/10/2023 au 29/10/2023   Image: Constraint of the constraint of the constraint of the                                                            |
| Semaine 43<br>23/10/2023 au 29/10/2023 Lun. 23<br>oct. 2023 Mar. 24<br>oct. 2023 Mer. 25<br>oct. 2023 Jeu. 26<br>oct. 2023 Ven. 27<br>oct. 2023 Sam. 28<br>oct. 2023 Dim. 29<br>oct. 2023   Matin camlez 7h15 - 8h20 Image: Comparison of the comparison of the comparison                                                                                                    |
| Matin camlez 7h15 - 8h20   Aucun     Soir camlez 16h - 17h   Image: Comparison of the second second                                                |
| Soir camlez 16h - 17h   Image: Constraint of the second second |
|                                                                                                    |
| Soir camlez 17h - 18h                                                                                                    |
| Soir kermaria 16h20 - 17h30                                                                                                    |
| Soir kermaria 17h30 - 18h30                                                                                                    |

7) Une fois que vous avez coché le lieu et les horaires concernés, valider le panier sur la droite

| Actualités Espace I              | Famille Ge           | stion du foye        | r Den                | nandes               |                      |                      |                      | maisonkydie@icloud.com<br>SIRP du Rudonou              |
|----------------------------------|----------------------|----------------------|----------------------|----------------------|----------------------|----------------------|----------------------|--------------------------------------------------------|
| Mes réservations Mes inscription | ns                   |                      |                      |                      |                      |                      |                      |                                                        |
| Réserver pour une période        |                      | < 2                  | >                    |                      |                      |                      | 0                    |                                                        |
| Eliott DEMEERSSEMAN Ste          | ella DEMEERSSEM      | AN                   | Yumi DEMEE           | RSSEMAN              |                      |                      |                      | Paiement à la réception de la facture Valider          |
| Semaine 43                       | Lun. 23<br>Oct. 2023 | Mar. 24<br>Oct. 2023 | Mer. 25<br>Oct. 2023 | Jeu. 26<br>Oct. 2023 | Ven. 27<br>Oct. 2023 | Sam. 28<br>Oct. 2023 | Dim. 29<br>Oct. 2023 | Vos réservations en cours                              |
| Matin camlez 7h15 - 8h20         | 0                    | 0                    | $\bigcirc$           | $\bigcirc$           | $\bigcirc$           | $\bigcirc$           | 0                    | DE DEMEERSSEMAN Eliott<br>1 Soir camlez 16h - 17h      |
| Soir camlez 16h - 17h            |                      |                      |                      |                      | 0                    |                      |                      | ven. 27 oct.<br>1 Soir camlez 17h - 18h<br>ven. 27 oct |
| Soir camlez 17h - 18h            |                      |                      |                      |                      | 0                    |                      |                      | 1 Soir kermaria 16h20 - 17h30<br>jeu. 26 oct.          |
| Soir kermaria 16h20 - 17h30      |                      |                      |                      | 0                    |                      |                      |                      | 1 Matin camlez 7h15 - 8h20<br>mar. 24 oct.             |
| Soir kermaria 17h30 - 18h30      |                      |                      |                      |                      |                      |                      |                      |                                                        |
|                                  |                      |                      |                      |                      |                      |                      |                      |                                                        |
|                                  |                      |                      |                      |                      |                      |                      |                      |                                                        |
|                                  |                      |                      |                      |                      |                      |                      |                      |                                                        |
|                                  |                      |                      |                      |                      |                      |                      |                      | Vider le panier                                        |
|                                  |                      |                      |                      |                      |                      |                      |                      |                                                        |

Quelques informations supplémentaires :

-> vous pouvez annuler des réservations en faisant la même manipulation (décocher et valider le panier pour annuler les réservations)

-> vous pouvez réserver pour toute l'année ou plusieurs semaines en cliquant sur « réserver pour une période ».

-> Si votre enfant reste plus d'une heure le soir, alors il faut sélectionner le 1er et 2ème créneau, (par exemple, 16h-17h puis 17h-18h pour Camlez)

-> Le secrétariat du SIRP ainsi que les directrices d'ALSH ont une vue instantanée sur vos réservations.

-> Le mois d'octobre sera un mois « test ». Ce fonctionnement sera officiel à compter de la rentrée novembre ou les règles présentes sur le règlement intérieur s'appliqueront (pénalité en cas de non inscription, réservation 14 jours à l'avance, annulation 3 jours avant entre autre).